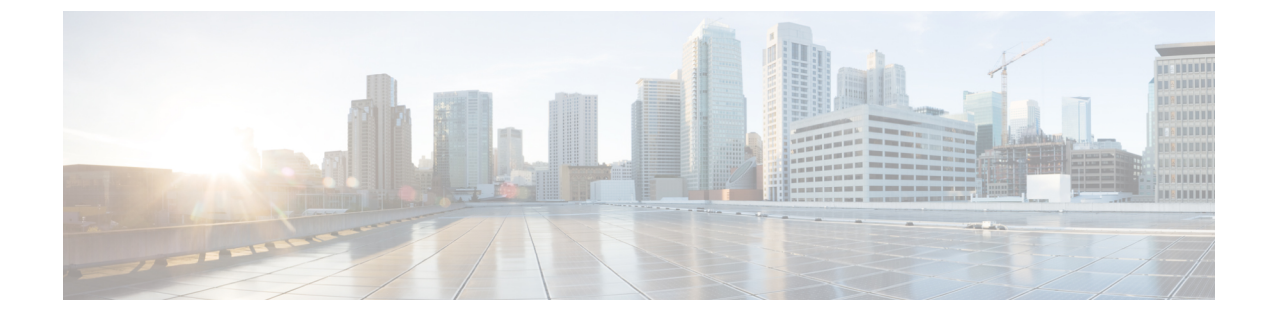

# レスポンダ設定

この章では、次の内容について説明します。

・レスポンダ設定の概要(1ページ)

## レスポンダ設定の概要

このページには、[レスポンダ設定(Responder Settings)]の完全な情報があります。

レスポンダをインストールすると、デフォルトでは [Suspend] 状態になります。つまり、レス ポンダがデータを収集または送信することはありません。この状態では、マスター IP アドレ スと共有秘密鍵はデフォルトで [Disable]状態になっています。

## レスポンダの有効化

- **ステップ1** [有効化(Enable)]をクリックし、[レスポンダの設定(Responder Settings)]ページで、レスポンダの状態 を手動で選択します。
- **ステップ2** [UCODマスターノード(UCOD Master Node)]フィールドに、ホスト名またはマスターIPアドレスのいず れかを入力します。

### 共有秘密キーの設定

レスポンダの状態を有効にして UCOD マスターノードを入力し、共有秘密鍵を設定します。 これは任意ですが、データを保護するため強く推奨します。これは Master とレスポンダ間の 通信を保護します。

(注) Master と関連付けられたレスポンダの両方に同じキーを提供する必要があります。

共有秘密鍵は、以下のポリシーに基づき設定します。

鍵のポリシー:

- 1. 英数字(大文字と小文字を区別)
- 2. 長さは8~24文字
- 3. 特殊文字は不可

#### 登録ステータス

**ステップ1** [適用(Apply)]をクリックして、レスポンダの設定を正常に登録します。 共有秘密キーを設定すると、それに応じて登録ステータスが変更されます。

ステップ2 以下のそれぞれの理由を確認してください。

- 1. 登録済み:マスターへの登録が正常に終了した。
- **2. 保留中**:レスポンダが中断されているか、またはマスターが登録に利用できない(デフォルトの状態)。
- 3. 未登録:レスポンダの IP がマスターの承認済みリストにない。
- **4. 一時停止**:レスポンダが中断状態である。ただし、マスターは、承認済みリストにこのレスポンダ IP を持っている。

マスターIPアドレス/共有秘密キーの検証が正常に行われると、レスポンダは正常にマスターに登録されます。

(注) 正しいマスター IP アドレスやホスト名を指定しない場合、[レスポンダ設定 (Responder Settings)]ページの [適用 (Apply)]ボタンは無効になります。